## Instructions on how to enter grades on MyMathLab for offline exams

1- First go to the Instructor Gradebook under Course Tools

2- Click on More Gradebook Tools then choose Manage Offline Items

| Manager                                                                   | Export Data • I Manage Incomplet                                                                                                    | tes   💩 Change Weights                                                                                                    | Add/Edit Student IDs                                         | More Gradebook Tools                                                                                                    | ] |  |
|---------------------------------------------------------------------------|----------------------------------------------------------------------------------------------------|----------------------------------------------------------------------------------------------------|--------------------------------------------------------------|----------------------------------------------------------------------------------------------------|---|--|
| Instructor Gradebook                                                      | Gradabash Mana                                                                                                    |                                                                                                    |                                                              | Add Offline Bems                                                                                                    |   |  |
| Announcements<br>Manager<br>Course Roster (Section<br>Instructor Upgrade) | All Availaments Orenview By Student Student S |                                                                                                    | Performance by<br>Chapter<br>Overal class<br>performance for | Create obudy man<br>Deleta Results<br>Drop Lowest Scores<br>Enable Access<br>Import Previous Results<br>Manage Instructor Access |   |  |
| Study Plan Manager                                                        | Ouizzes<br>Testa                                                                                                    |                                                                                                    | book chapters                                                | Manage Office Itoms<br>Omit Assignment Results<br>Saamhillmail Inv Ortibria                                                      |   |  |
| Course Home Manager                                                       | Offline Categories                                                                                                    |                                                                                                    |                                                              | Go To Reporting Dashboard                                                                                                    |   |  |
| Email                                                                     | categories)                                                                                                    |                                                                                                    |                                                              | Set Scoring Options                                                                                                    |   |  |
| Chat & ClassLive<br>Virtual Whiteboard                                    | Class Roster All Students Art En<br>Deciste-Lewis, Dalon K                                                                                                    | 2 <u>KiQ PiT UiZ</u><br>Ierrel, Krishna                                                                                         |                                                              | STOWFICE Assignments                                                                                                    |   |  |
| Discussion Board                                                          | Cisse, Saran L                                                                                                    | sse, Saran Locarco, Jennifer Essim, Er<br>ostactini, Theresa Rose Persz, mario Gener, A<br>emez, Jocza Reinesa, Abliev Huma, IS |                                                              |                                                                                                    |   |  |
| Document Sharing                                                          | Gomez, Joras                                                                                                    |                                                                                                    |                                                              |                                                                                                    |   |  |
| Browser Check                                                             | Gonzalez, Anastania S<br>Ibnik, Bbi S                                                                                                    | anchez, Vanessa<br>antos, Elizabeth                                                                                             |                                                              |                                                                                                    |   |  |

3- Next to the assignment you want to enter grades for please click Choose then Change Scores

4- Now you should see a list of all the enrolled students with boxes next to them. Please enter the grade for each student in the box next to it then click Save.

| MyMathLab"                                                    | Instructor Gradebook                                                                                                    |                                                   |                           |                                        |             |        |     |  |  |
|---------------------------------------------------------------|----------------------------------------------------------------------------------------------------|---------------------------------------------------|---------------------------|----------------------------------------|-------------|--------|-----|--|--|
| Main Menu                                                     |                                                                                                    |                                                   |                           |                                        |             |        |     |  |  |
| Course Tools ~                                                | Edit Offline Iten                                                                                                    | Edit Offline Item                                 |                           |                                        |             |        |     |  |  |
| A HWTest Assignment                                           | 1) Start 2) Item I                                                                                                    | 1) Start 2) Item Info 0 Enter Scores              |                           |                                        |             |        |     |  |  |
| Manager                                                       | Book Bon                                                                                                    | Book Borough of Manhattan CC: MAT 008: Basic Math |                           |                                        |             |        |     |  |  |
| Instructor Gradebook                                          | Gradebook Hid<br>Category                                                                                                    | Gradebook Midterm<br>Category Midterm             |                           |                                        |             |        |     |  |  |
| 3 Announcements<br>Manager                                    | Item name Hid                                                                                                    | Hem name Hidterm                                  |                           |                                        |             |        |     |  |  |
| A Course Roster (Section                                      | For students enrolled in your course, you can add scores now, or return to this screen later by choosing Manage Items from the Gradebook. |                                                   |                           |                                        |             |        |     |  |  |
| Instructor Upgrade)                                           | Note: You can enter scores                                                                                                    | manually or upload then                           | from a spreadsheet.       |                                        |             | Joload | Sco |  |  |
| 8 Study Plan Manager                                          |                                                                                                    |                                                   |                           |                                        | (100 points |        |     |  |  |
| Course Home Manager Email Chat & ClassLive Virtual Whiteboard | Student P<br>Baptiste-Lewis, Daion                                                                                                    | lame                                              | Student ID                | Login name<br>daion.baptiste@yahoo.com | total)      | Scor   | re  |  |  |
|                                                               | Cisse, Saran                                                                                                    |                                                   |                           | sarancisse1829@pmail.com               |             |        |     |  |  |
|                                                               | Costantini, Theresa Rose                                                                                                    |                                                   |                           | teerocee78                             |             |        |     |  |  |
| Discussion Board                                              | Gamer, Jarne                                                                                                    |                                                   |                           | anonini26.thatmail.com                 |             |        |     |  |  |
| Document Sharing                                              | Generalize Association                                                                                                    |                                                   |                           | anatala1129                            |             |        |     |  |  |
| Browser Check                                                 | Concerna, Principle                                                                                                    |                                                   | No. and                   |                                        |             |        |     |  |  |
|                                                               | itwar, biti                                                                                                    |                                                   | 00.008                    |                                        |             |        |     |  |  |
|                                                               | Janero, Hector                                                                                                    |                                                   | jarero.hector90@gmail.com |                                        |             |        |     |  |  |
|                                                               | Kemraj, Krishna                                                                                                    |                                                   | krishnakemraj             |                                        |             |        |     |  |  |
|                                                               | Locarno, Jennyffer                                                                                                    |                                                   | locarnoglam@aol.com       |                                        |             |        |     |  |  |
|                                                               | Perez, mario                                                                                                    |                                                   |                           | m.p.sr1009@gmail.com                   |             |        |     |  |  |
|                                                               | Reinoso, Ashley                                                                                                    |                                                   |                           | ashleyreinoso_16@icloud.com            |             |        |     |  |  |
|                                                               | Sanchez, Vanessa                                                                                                    |                                                   |                           | rs2162@aol.com                         |             |        |     |  |  |
|                                                               |                                                                                                    |                                                   |                           |                                        |             |        |     |  |  |